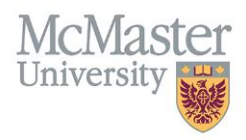

# How To Update Faculty Information in FHS DB (HR/Faculty Relations)

TARGET AUDIENCE: HUMAN RESOURCES/FACULTY RELATIONS Updated April 27, 2023

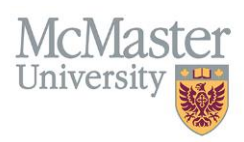

# **OVERVIEW**

This document outlines how to view Personnel Information for faculty members in Faculty of Health Sciences. Some information in FHS DB will be read-only as it is coming either from Mosaic or MedSIS. Other information can be updated based on your security permissions.

# LOGIN TO FHS-DB

Login to the system using your MacID/password or local login.

If you have any questions about how to login, refer to this user guide on our website <u>How to Login to FHS DB</u>

## **PERSONNEL SEARCH**

Personnel Search will allow you to search for your faculty based on some criteria that are collected in FHS DB.

- > To view information on your faculty, click the Personnel Info menu item
- Click Search
- > If you are searching for the same criteria most of the time (Active faculty etc.) you can save the filter

| × FHSDB McMaster |                               |                                                    |                              | G 🔒               |
|------------------|-------------------------------|----------------------------------------------------|------------------------------|-------------------|
| Melissa Watson   | HOME / PERSONNEL SEARCH       |                                                    |                              |                   |
| Home             | Personnel Search              |                                                    |                              |                   |
| Personnel Info   | Save Filter                   |                                                    | ]                            | Q Search de Clear |
|                  | Personal Information          | update this screen<br>when it gets re-<br>arranged |                              | -                 |
|                  | Last Name                     |                                                    | Employee Number              |                   |
|                  |                               |                                                    |                              |                   |
|                  | First Name                    |                                                    | CPSO                         |                   |
|                  |                               |                                                    |                              |                   |
|                  | Gender                        |                                                    | CFPC                         |                   |
|                  | -Select                       |                                                    |                              |                   |
|                  | Email                         |                                                    | Department                   |                   |
|                  |                               |                                                    | -Select-                     |                   |
|                  | Ethnicity                     |                                                    | Anesthesiology               | *<br>*            |
|                  | -Select-                      |                                                    | Biochemistry                 |                   |
|                  | Spoken Languages              |                                                    | Family Medicine              |                   |
|                  | Select                        |                                                    | Health Evidence and Impact   |                   |
|                  | Appointment Ending Between To |                                                    | Medicine                     |                   |
|                  | -                             |                                                    | Obstetrics and Gynecology    | *                 |
|                  | Appointment Status            |                                                    | Primary Teaching Locations   |                   |
|                  | -Select                       |                                                    | -Select-                     |                   |
|                  | Status                        |                                                    | Secondary Teaching Locations |                   |
|                  | -Select                       |                                                    | -Select-                     |                   |
|                  | Flagged                       |                                                    |                              |                   |

#### **APPOINTMENT STATUS**

We import all faculty appointments directly from Mosaic. There can be some appointment errors (missing end dates, overlapping appointment etc.) that are flagged here for FHS Human Resources to validate. This filter will allow you to view the exception and errors in appointments being flagged from the Mosaic Import. If you would like to see only Active records, filter on Active here.

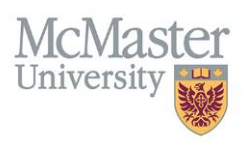

#### **FACULTY STATUS**

Faculty Status is used to determine the status of faculty members in FHS DB. There are 4 statuses:

- 1. **Draft** any new faculty added to Mosaic where the Start Date is in the future.
- 2. New any new faculty added to Mosaic where the Start Date is in the past.
- 3. Active faculty with active appointment.
- 4. Historical faculty with no active appointments.

The system should bring anyone **New** from Mosaic and allow the departments to view the appointments and add any information needed. Then the status should be changed to **Active** (manual switch). If the appointment lapses or is terminated, the system will automatically change the status (overnight process) to **Historical**.

You should be filtering on Active/New to view only active faculty members.

# **PERSONNEL INFORMATION MENU**

Based on your search, your faculty list will be displayed. You can select 1 or more (or all) faculty to view/print their information.

| × FHSDB McMaster        |       |                                                                                                    |                                                    |                 |                          |                                                                                                    | œ.         |
|-------------------------|-------|----------------------------------------------------------------------------------------------------|----------------------------------------------------|-----------------|--------------------------|----------------------------------------------------------------------------------------------------|------------|
| Francis Roesch<br>Home  | Searc | Search Query Appointment Status: Active Department: Obstetrics and Gynecology Search Criteria for your reference                                                                                                    |                                                    |                 |                          |                                                                                                    |            |
| Personnel Info          | i≣ Pe | ersonnel Search Results                                                                                                    | Export will provide information export on all sele | ected faculty   |                          | 1                                                                                                    | Total: 228 |
| Education Contributions |       | Copy Email - will copy email for selected faculty into your clipbooard<br>View Profile will bring your to the screens with all personnel information                                                                                                    |                                                    | Se              |                          |                                                                                                    |            |
|                         | 7     | Last Name                                                                                                    | <ul> <li>First Name</li> </ul>                     | Employee Number | Department               | 4 Email                                                                                                    | ÷          |
|                         |       | 101/101                                                                                                    |                                                    |                 | Tenantics and Tenantings | and a second second sec |            |
| Select All faculty on   |       | and the second second s | 10010-0100                                         |                 | Terration and Terrating  | and a second second sec |            |
| the screen              |       | 1011                                                                                                    | 148                                                |                 | Terrative and Terratings | ALC: 100 - 100 - 1                                                                                                    |            |
|                         |       | and the second second s |                                                    |                 | Terrative and Terratings | and the second second s |            |
|                         |       |                                                                                                    | feet (                                             |                 | Terrative and Terratings |                                                                                                    |            |
|                         |       |                                                                                                    | 100.000                                            |                 | Terrative and Terratings | and a second second sec |            |
|                         |       |                                                                                                    | -                                                  |                 | and a second second      |                                                                                                    |            |

#### **VIEW INFORMATION**

Selected faculty information will be displayed. There are multiple menu items grouped by a logical category. Information in these menu items is comprised of department specific information as well as CV related information (more on this below). The Faculty Header is displayed throughout the system.

| Smith, Albert                                                                                                    | 1 of 338 🄛 🙌                                              | Active                                                                               |
|----------------------------------------------------------------------------------------------------|-----------------------------------------------------------|--------------------------------------------------------------------------------------|
| Rank:         Assistant Professor (PT)           Department:         Medicine           Division:         Cardiology | CP SO/Other ID: 123456<br>Primary Email: test@mcmaster.ca | Teaching Location: Burlington Region<br>McMaster Building/Office: Joseph Brant, 3UPX |
| Department Information                                                                                               |                                                           |                                                                                      |
| Employee ID: 0000123456 Union Code: OTA Employee Class: OTA                                                          |                                                           |                                                                                      |

FHSDB McMaster

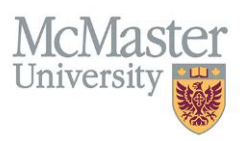

## **GENERIC DETAILS**

The Generic Details screen displays the Academic Appointment Progression that includes Primary and Secondary appointments.

| × FHSDB McMaster        |                                                                                                    | <b>₽</b> |  |  |  |
|-------------------------|----------------------------------------------------------------------------------------------------|----------|--|--|--|
| New Yorks               | HOME / GENERAL DETAIL DETAIL DETAIL                                                                                        |          |  |  |  |
| Home MENU OPTIONS       | 1 of 1288 bb bb                                                                                                    |          |  |  |  |
| Personnel Info          |                                                                                                    | •        |  |  |  |
| & Personnel Profile     | Rank: Assistant Professor CPSO/Other ID: Teaching Location:                                                                |          |  |  |  |
| General Detail          | Department: Medicine Primary Email: McMaster Building/Office: Division:                                                    |          |  |  |  |
| O Personal Information  |                                                                                                    | _        |  |  |  |
| Contact Information     | Department Information                                                                                                    |          |  |  |  |
| Education               | Factor Design and the State Factor State 201                                                                               |          |  |  |  |
| Employment Details      | Employee ID. Union Code: CPA Employee Class. SCL                                                                           |          |  |  |  |
| Professional Activities | Acadamic Appointments                                                                                                    |          |  |  |  |
| Teaching Activities     |                                                                                                    |          |  |  |  |
| Research Activities     | Showing 1 to 1 of 1 entries FACULTY APPOINTMENTS Filter                                                                    |          |  |  |  |
| Areas of Interest       | Employee Rank Full / Employee Start End                                                                                    |          |  |  |  |
| Education Contributions | Number Department Rank Type Type Part Class Union Division Date Date Source Status                                         | ÷.       |  |  |  |
|                         | 200009212 Medicine Assistant Primary Faculty Full-Time Special Clinical 2021-07- 2024-06-<br>Professor 01 30 Mosaic Active |          |  |  |  |

## PERSONAL INFORMATION

Personal Information screen gives you details on any personal identifiers that are either collected in Mosaic, MedSIS or FHS DB.

| × FHSDB McMaster                           |                                                            |                                                                                                 | 6                                   |
|--------------------------------------------|------------------------------------------------------------|-------------------------------------------------------------------------------------------------|-------------------------------------|
| Francis Roesch                             | NOME / PERSONAL INFORMATION                                |                                                                                                 |                                     |
| Home                                       | Abou-Seido, Maher                                          | 1 of 228 🕨 🗰                                                                                    | Active                              |
| Personnel Info                             |                                                            |                                                                                                 |                                     |
| & Personnel Profile                        | Rank: Asst Clinical Prof (Adjunct)                         | CPSO/Other ID: 123456                                                                           | Teaching Location: Hamilton         |
| General Detail                             | Division:                                                  | Finnary Entail. Dob@Sinitit.ca                                                                  | wowaster Buildingronice. Wowe, 2001 |
| Personal Information                       |                                                            |                                                                                                 |                                     |
| Contact Information                        | Department Information                                     |                                                                                                 |                                     |
| Education                                  | Employee ID: 123456789 Union Code: OTA Employee Class: OTA |                                                                                                 |                                     |
| Employment Details     Traching Activities |                                                            |                                                                                                 |                                     |
| Research Activities                        | Personal Information Professional Identifiers              |                                                                                                 |                                     |
| <ul> <li>Areas of Interest</li> </ul>      |                                                            |                                                                                                 |                                     |
| Education Contributions                    | McMaster Credentials Click the tabs to view                | Professional Idenifiers                                                                         |                                     |
|                                            | Employee Number: mote screens                              | MINC:                                                                                           |                                     |
|                                            | 123456789                                                  |                                                                                                 |                                     |
|                                            | Email Address:                                             | CPSO:                                                                                           |                                     |
|                                            | bob@smith.ca                                               | <mark>123456</mark>                                                                             |                                     |
|                                            |                                                            | CFPC:                                                                                           |                                     |
|                                            |                                                            |                                                                                                 |                                     |
|                                            |                                                            |                                                                                                 |                                     |
|                                            | Comments:                                                  | Disabled (greved out) information is imported from                                              |                                     |
|                                            |                                                            | Mosaic or MedSIS and cannot be changed here.                                                    |                                     |
|                                            |                                                            | Other information enabled for editing can be<br>added/edited by the departments of the faculty. | <i>M</i>                            |
|                                            |                                                            |                                                                                                 | B Save                              |
|                                            |                                                            |                                                                                                 |                                     |

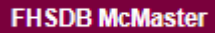

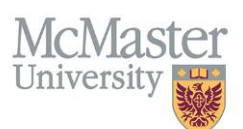

| × FHSDB McMaster                        |                                                                          |                                           |                                  |                          |                |                |                                               |            |        | G+ 🔒              |
|-----------------------------------------|--------------------------------------------------------------------------|-------------------------------------------|----------------------------------|--------------------------|----------------|----------------|-----------------------------------------------|------------|--------|-------------------|
| Francis Result                          | HOME / EMPLOYMENT DETAILS                                                |                                           |                                  |                          |                |                |                                               |            |        |                   |
| Home                                    | Aller Soll, Bally                                                        |                                           |                                  | 1 of 228 🕨               | н              |                |                                               |            |        | Active            |
| Personnel Info                          |                                                                          |                                           |                                  |                          |                |                |                                               |            |        |                   |
| & Personnel Profile                     | Rank: Asst Clinical Prof (Adjunct) Department: Obstatrics and Gunacology |                                           | CPSO/Other ID:<br>Primary Email: | 10.00                    |                | Teachin        | ig Location:<br>ter Building/Office: MUMC 200 | 1          |        |                   |
| General Detail                          | Division:                                                                |                                           | Finally Chian.                   |                          |                | memuat         | ter buildingromee. Molilo, 200                |            |        |                   |
| Personal Information                    | Plue faut take are                                                       | Durals forstaria and Older and an         |                                  |                          |                |                |                                               |            |        |                   |
| <ul> <li>Contact Information</li> </ul> | Department I department specific                                         | directly from faculty CV entries as read- | only                             |                          |                |                |                                               |            |        |                   |
| Education                               |                                                                          |                                           |                                  |                          |                |                |                                               |            |        |                   |
| Employment Details                      | ¥                                                                        | ¥                                         |                                  |                          |                |                |                                               |            |        |                   |
| <ul> <li>Teaching Activities</li> </ul> | Academic Appointments Teaching Location                                  | n Flag Employment History                 |                                  |                          |                |                |                                               |            |        |                   |
| Research Activities                     |                                                                          |                                           |                                  |                          |                |                |                                               |            |        |                   |
| Areas of Interest                       | Showing 1 to 2 of 2 entries                                              |                                           |                                  |                          |                |                |                                               |            | Filter |                   |
| Education Contributions                 | Employee Number 🔶 Department                                             | ≑ Rank                                    | $\phi$ Type $\phi$               | Rank Type  🔶 Full / Part | Employee Class | ⊕ Union        | Division<br>Start<br>Date                     | Tend Date  | Source | ¢ Status ¢        |
|                                         | 003109456 Obstetrics and                                                 | Gynecology Asst Clinical Prof (Adjunct)   | Primary                          | Faculty Part-Time        | Other Academic | Other Academic | 2021-07-01                                    | 2024-06-30 | Mosaic | Active (Active)   |
|                                         | 003109456 Obstetrics and                                                 | Gynecology Asst Clinical Prof (Adjunct)   | Primary                          | Faculty Part-Time        | Other Academic | Other Academic | 2018-11-01                                    | 2021-06-30 | ATP    | Inactive (Active) |
|                                         | Show 25 * entries                                                        |                                           |                                  |                          |                |                |                                               |            |        | Previous 1 Next   |
|                                         |                                                                          |                                           |                                  |                          |                |                |                                               |            |        |                   |

### **CONTACT INFORMATION**

Contact information will be populated by faculty during the annual Faculty Profile Update process using a FHS DB Wizard functionality. This process will allow FHS DB to collect information on **teaching location, division and contact information**. Departments will also be able to add/edit this information on behalf of their faculty.

| × FHSDB McMaster                                              |                                                                                          |                                  | 0                                                          |
|---------------------------------------------------------------|------------------------------------------------------------------------------------------|----------------------------------|------------------------------------------------------------|
| Francis Result                                                | HOME / CONTACT INFORMATION                                                               |                                  |                                                            |
| Home<br>Personnel Info                                        | Non-Sect. Now                                                                            | 1 of 228 🕨 🗰                     | Active                                                     |
| Personnel Profile     General Detail     Personal Information | Rank: Asst Clinical Prof (Adjunct)<br>Department: Obstetrics and Gynecology<br>Division: | CPSO/Other ID:<br>Primary Email: | Teaching Location:<br>McMaster Building/Office UUM/C, 2D01 |
| <ul> <li>Contact Information</li> </ul>                       | Department Information                                                                   |                                  |                                                            |
| <ul> <li>Education</li> <li>Employment Details</li> </ul>     | Employee ID: Union Code: OTA Employee Class: OTA                                         |                                  |                                                            |
| Teaching Activities     Research Activities                   | Contact Information Email Addresses                                                      |                                  |                                                            |
| <ul> <li>Areas of Interest</li> </ul>                         |                                                                                          |                                  |                                                            |
| Education Contributions                                       | Current Living Residence                                                                 | McMaster Business Address        | Mailing Address                                            |
|                                                               | Copy to Mailing Address                                                                  | Copy to Mailing Address          | Address 1                                                  |
|                                                               | Address 1                                                                                | Aridross 1                       | 503- 2250 Bovaird Drive East                               |
|                                                               | 90 - 2900 Rio Crt                                                                        | 1280 Main St. W                  | Address 2                                                  |
|                                                               | Address 2                                                                                | Aridrose 2                       |                                                            |
|                                                               |                                                                                          |                                  | Building Name                                              |
|                                                               | City                                                                                     | Ruilding Name                    |                                                            |
|                                                               | Mississauga                                                                              | MUMC                             | Room Number                                                |

### PREFERRED EMAIL ADDRESS

Departments can indicate the preferred email for faculty. This will be the email that all electronic communications and notifications will go to.

| × FHSDB McMaster                                              |                                                                                                    |                                                 | re≙.                                                       |
|---------------------------------------------------------------|----------------------------------------------------------------------------------------------------|-------------------------------------------------|------------------------------------------------------------|
| Francis Result                                                | HOME / CONTACT INFORMATION                                                                                                    |                                                 |                                                            |
| Home<br>Personnel Info                                        | Non-Sect. State                                                                                                    | 1 of 228 🐲 🧿                                    | Adive                                                      |
| Personnel Profile     General Detail     Personal Information | Rank: Asst Clinical Prof (Adjunct)<br>Department: Obstetrics and Gynecology<br>Division:                                                                                                    | CPSO/Other ID:<br>Primary Email:                | Teaching Location:<br>McMaster Building/Office: MUMC, 2D01 |
| Contact Information                                           | Department Information                                                                                                    |                                                 |                                                            |
| Education     Employment Details                              | Employee ID: Union Code: OTA Employee Class: OTA                                                                                                    |                                                 |                                                            |
| Teaching Activities     Research Activities                   | Contact Information Email Addresses                                                                                                    |                                                 | Click here to make other<br>email addresses preferred      |
| • Areas of Interest                                           | Email                                                                                                    |                                                 | Preferred                                                  |
| Education Contributions                                       | sancto general co                                                                                                    |                                                 |                                                            |
|                                                               | An an age of the second second s |                                                 | <u></u>                                                    |
|                                                               | san an ang davan sa                                                                                                    | Indicates preferred email for<br>communications | · ·                                                        |

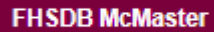

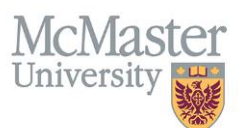

# **EXPORT INFORMATION**

You can print your faculty information using the Export functionality on the Search Screen result window.

| × FHSDB McMaster                        |       |                             |                                                  |                 |                       |                    | 🖙 🔒        |
|-----------------------------------------|-------|-----------------------------|--------------------------------------------------|-----------------|-----------------------|--------------------|------------|
| Home                                    | Searc | ch Query Appointment Statu  | us: Active Department: Obstetrics and Gynecology |                 |                       |                    |            |
| Personnel Info                          | i≣ P  | ersonnel Search Results     |                                                  |                 |                       |                    | Total: 228 |
| 🍰 Personnel Profile 🔺                   | -     | _                           |                                                  |                 |                       |                    |            |
| <ul> <li>General Detail</li> </ul>      | ( ▲⋼  | cport 🔰 Copy Email 🔒 View F | Profile                                          |                 |                       | Search:            |            |
| O Personal Information                  |       |                             | _                                                |                 |                       |                    |            |
| Contact Information                     |       | Last Name                   | <ul> <li>First Name</li> </ul>                   | Employee Number | Department            | 🔶 Email            | A T        |
| Education                               |       | 1011-1010                   |                                                  |                 | theorem and forwards  | an organization of |            |
| C Employment Details                    |       |                             |                                                  |                 | Sector of Longer      |                    |            |
| <ul> <li>Teaching Activities</li> </ul> |       |                             |                                                  |                 |                       |                    |            |
| Research Activities                     |       | 10000                       | 1148                                             | 440,047,0       | therein an tenang     | and ground a       |            |
| • Areas of Interest                     |       |                             |                                                  |                 | theorem and formulage | annager same a     |            |
| Education Contributions                 |       |                             |                                                  |                 | Sectors are breaking  |                    |            |

By selecting the information you need, the data will be exported into excel. Please note, that we are still working on adding additional information to this export.

| 🛓 Supervisor Export        |                          |  |  |  |  |
|----------------------------|--------------------------|--|--|--|--|
| Personal Information       |                          |  |  |  |  |
| Last Name                  | Former Last Name         |  |  |  |  |
| First Name                 | Preferred First Name     |  |  |  |  |
| Birthdate                  | Gender                   |  |  |  |  |
| Spoken Languages           | Ethnicity                |  |  |  |  |
| Comments                   |                          |  |  |  |  |
| Contact Information        |                          |  |  |  |  |
| Residence Addr. 1          | Mailing Addr. 2          |  |  |  |  |
| Residence Addr. 2          | Mailing Addr. City       |  |  |  |  |
| Residence Addr. City       | Mailing Addr. Province   |  |  |  |  |
| Residence Addr. Province   | Mailing Addr. Country    |  |  |  |  |
| Residence Addr. Postal     | Mailing Addr. Postal     |  |  |  |  |
| Residence Addr. Phone      | Mailing Addr. Phone      |  |  |  |  |
| Residence Addr. Alt. Phone | Mailing Addr. Alt. Phone |  |  |  |  |
| Residence Addr. Pager      | Send Correspondence To   |  |  |  |  |
| Mailing Addr. 1            | Contacts/Engagements     |  |  |  |  |

# **NEED SUPPORT?**

Please log a service ticket here. All FHS DB User Guides can be found on the FHS DB website